# Tips for Using Cayuse SP at UC Davis

Avoiding Routing and Assignment Issues

## Cayuse Professional Profiles

Ensure the investigator's department is correct. If there are multiple listings of a unit, select the unit code used for contracts and grants. The Professional Profiles in Cayuse 424 contain the necessary information for accessing proposals in Cayuse SP and 424 and for routing and approval of Cayuse SP proposals. Keeping the Professional Profiles of people whom will serve as Key Personnel will mitigate Cayuse SP routing issues.

Detailed instructions are available at: <u>https://spark.ucdavis.edu/wp-content/uploads/Cayuse-Setting-up-your-professional-profile.pdf</u>.

| People » Apple, Charlie 🕞                                                                                                    |     |                                                          |                    |
|----------------------------------------------------------------------------------------------------|-----|----------------------------------------------------------|--------------------|
| Professional Profile: Apple, Charli                                                                                                    | e 🏼 |                                                          |                    |
| General Personal Information                                                                                                    |     |                                                          |                    |
| <ul> <li>Name Degrees         <ul> <li>Demographics</li> <li>Biosketches</li> </ul> </li> <li>1 Institutional Association         <ul> <li>UC Davis (OVCR - Sponsored Programs)</li> <li>Contact Info                 eRA Role                 Dept / Division / Title                 Salary and Fringe Worksheet                 Performance Site</li> </ul> </li> </ul> |     | Name<br>Prefix:<br>First:<br>Middle:<br>Last:<br>Suffix: | Rename     Charlie |
| Routing Profile                                                                                                    |     | NIH Commons ID:                                          | capple             |
|                                                                                                    |     | NASA NSPIRES ID:                                         |                    |
|                                                                                                    |     | NSF ID:                                                  |                    |

# Cayuse SP Internal Processing Form (IPF) Entry

Entering the correct information on the IPF will ensure your proposal/action routes to the appropriate administrative office and team within the administrative office.

| >> General Information                                                                                                    |                                                                                           |                                                                                                    | Select the unit that will administer the grant.                                                                                                    |
|----------------------------------------------------------------------------------------------------|-------------------------------------------------------------------------------------------|----------------------------------------------------------------------------------------------------|----------------------------------------------------------------------------------------------------|
| General Proposal Information                                                                                                    | 1                                                                                         |                                                                                                    | Often associated with indirect cost<br>return.                                                                                                    |
| <ul> <li>Admin Unit</li> <li>Primary Administrative Co<br/>Proposal Owner:</li> <li>Project No:</li> <li>Short Project Name:</li> <li>Project Start Date:</li> <li>Project End Date:</li> </ul> | Sociology<br>ontact: Amie Admin<br>Amie Admin<br>03/15/2020 /<br>01/01/2021<br>12/31/2024 | Apple NIH<br>Clear<br>Clear                                                                                                    | <ul> <li>Do not select an administrative cluster or similar unit.</li> <li>For proposals, enter:         <ul> <li>[Sponsor Deadline] [PI] [Sponsor]</li> </ul> </li> <li>For award amendments, enter:             <ul> <li>[Action] [PI] [Sponsor]</li> <li>Include the SPO analyst's name if applicable</li> </ul> </li> </ul>                                                   |
| * Activity Code:<br>* Proposal Type:                                                                                                    | Click Here to<br>01 Basic Res                                                             | Choose Activity Code<br>search                                                                                                    | Identifies the requested action and appropriate administrative office.<br>• Select "New – Graduate Studies"                                                                                                    |
| * Instrument Type:                                                                                                    | Grant                                                                                     | New           New - Graduate Studies           New - UC Davis Health           Non-Competing Continuation/Progress Report           Revision (competitive)           Renewal (competitive)           Resubmission           LOI/Preliminary Proposal           Supplement           Amendment           Recurring Contract           After-the-Fact (ATF)           Prior Approval           Termination           Administrative Action           Select One | <ul> <li>for submission to the Office of<br/>External Fellowships, Division of<br/>Graduate Studies.</li> <li>Select "New – UC Davis Health"<br/>for <b>purely</b> industry-funded clinical<br/>trial protocol submissions to the<br/>UC Davis Health Clinical Trials<br/>Contracts Office.</li> <li>Select other appropriate Proposal<br/>Type for submission to SPO.</li> </ul> |

#### >> Investigators/Research Team

All key personnel must be entered on this page. If you wish to enter additional (non-key) personnel, you may Please note: any corrections or changes to the "List of Personnel" below during IPF review may rereauthorization of the Departments and/or Deans' Offices.

Only add Key Personnel and personnel needing view/edit access:

 Use the "Proposal Editor" or "Other Participant – No Routing" for non-Key Personnel if no effort is included

Users here will automatically have access to the IPF and any associated Awards.

### List of Personnel:

| Person           | Unit                                                                       | Role                           | Sponsored<br>Effort | Cost<br>Shared<br>Effort | Total<br>Effort | Allocation<br>of Credit | Person<br>Months |             |               |
|------------------|----------------------------------------------------------------------------|--------------------------------|---------------------|--------------------------|-----------------|-------------------------|------------------|-------------|---------------|
| Charlie Apple    | Sociology<br>(040320)                                                      | Lead Principal<br>Investigator | 30%                 | 0%                       | 30%             | 80%                     | 2.7              | <u>Edit</u> | <u>Delete</u> |
| Amie Admin       | Sociology<br>(040320)                                                      | Proposal Editor                | 0%                  | 0%                       | 0%              | 0%                      | 0                | <u>Edit</u> | <u>Delete</u> |
| Kassie Obelleiro | Med: Div Of<br>Internal Med<br>(Use the PI's<br>Int Med Dept.)<br>(049014) | Principal<br>Investigator      | 30%                 | 0%                       | 30%             | 20%                     | 2.7              | <u>Edit</u> | <u>Delete</u> |
|                  |                                                                            |                                |                     |                          |                 |                         |                  |             |               |

Change the Unit if necessary. Do not leave Units if one of the following qualifiers is indicated in the parenthesis.

- "Use the PI's Int Med Dept.": Change to the division within Internal Medicine.
- "Non Admin/Home Dept": Change to the correct unit code; may require checking with the department.
- "Use #####": Change to the unit code indicated.

#### >> Budget

#### Cost Sharing (i)

\* Does this proposal include funds or contributions in the form of required cost sharing or required cash matching?

For Internal Cost Sharing: please select "Intl Cost Sharing" as the unit, enter the total amount of all internal cost sharing for the Period and then for Project Total and upload the cost sharing commitment letter(s) in Proposal Attachments.

• Yes No

If yes, please fill in below:

Do not enter separate lines for each internal (UC Davis) unit providing cost sharing. Instead, **enter one line for ALL** internal cost sharing, following the instructions in red. Upload cost-sharing commitment letters/emails as Proposal Attachments.

-

### Internal Cost Sharing

| Unit 🗢                        | Account | Commitm  | ent Match Type                        | Current Period                        | Entire Project                           | Comment                                              |           |         |
|-------------------------------|---------|----------|---------------------------------------|---------------------------------------|------------------------------------------|------------------------------------------------------|-----------|---------|
| Intl Cost Sharing<br>(999999) | TBD     | Mandator | <ul> <li>Cash<br/>Matching</li> </ul> | \$20,000                              | \$80,000                                 | Sociology will commit \$20                           | View      | ÷       |
| View 1 - 1 of 1               |         |          | Add Internal Cost S                   | Sharing                               |                                          |                                                      | ge 1 of 1 | 101-101 |
|                               |         |          | * Unit:                               | Intl Cost Sh                          | aring                                    |                                                      |           |         |
|                               |         |          | Period Total:                         | \$                                    | 20,000                                   |                                                      |           |         |
|                               |         |          | Project Total:                        | \$                                    | 80,000                                   |                                                      |           |         |
|                               |         |          | * Commitment Type                     | : Mandatory                           | <b>T</b>                                 |                                                      |           |         |
|                               |         |          | * Match Type:                         | Cash Matc                             | ning 🔻                                   |                                                      |           |         |
|                               |         |          | * Account:                            | TBD                                   | TBD if                                   | not known                                            |           |         |
|                               |         |          |                                       | Sociology v<br>2. Pharmac<br>3 and 4. | vill commit \$20,00<br>ology will commit | 0 per year in Years 1 and \$20,000 per year in Years |           |         |

Add Unit

Cancel

#### >> Proposal Attachments

When applicable, please attach the following documents:

- Proposal Announcement Guidelines (RFP, RFA, etc.)
- Budget (in Excel)
- · Subcontractor documentation (letter of commitment, budget, budget justification, scope of work)
- · Representations & Certifications

For industry-sponsored clinical trials, please attach the following documents:

- Sponsor Protocol
- Final Sponsor Budget
- · Final Internal Budget
- Editable Agreement
- Exception to Policy

#### Add Attachment

| Attachment                                                                     | File Type                       | Upload Type | Attachment Type | Access          |
|--------------------------------------------------------------------------------|---------------------------------|-------------|-----------------|-----------------|
| TexasWomens_Sub.pdf<br>Uploaded by:Amie Admin On:03/11/2020 At:4:14 PM PDT     | Subcontractor Documents         | IPF         | Proposal        | All Parties 🛛 🔇 |
| <u>RFP.pdf</u><br>Uploaded by:Amie Admin On:03/11/2020 At:4:14 PM PDT          | RFP or Sponsor Guidelines, etc. | IPF         | Proposal        | All Parties 🛛 🔞 |
| BudgetJustification.pdf<br>Uploaded by:Amie Admin On:03/11/2020 At:4:13 PM PDT | Budget Justification            | IPF         | Proposal        | All Parties 🛛 🔞 |
| budget.xlsx<br>Uploaded by:Amie Admin On:03/11/2020 At:4:13 PM PDT             | Budget                          | IPF         | Proposal        | All Parties 🛛 🔇 |
| Scope.pdf<br>Liplagdad by: Amia Admin Op:03/11/2020 At: 4:12 PM PDT            | Abstract                        | IPF         | Proposal        | All Parties 🛛 🛞 |

Upload the minimum required documents for SPO assignment (Scope of Work, Budget, Budget Justification and Subaward documents, if applicable).

| >> Approving Units                                                                                                    |                                                                                                    |                                                                                                    |                                                                                                    |
|----------------------------------------------------------------------------------------------------|----------------------------------------------------------------------------------------------------|----------------------------------------------------------------------------------------------------|----------------------------------------------------------------------------------------------------|
| The units listed below will be not<br>Please be certain every unit and/<br>submitting the proposal record fo<br>rerouting for approvals. | fied to authorize this proposal record.<br>or campus resource involved with or us<br>r routing. Failure to include all affected | ed by this proposal is listed on this screen before resources/units may result in the necessity of                                                          |                                                                                                    |
| OR                                                                                                    |                                                                                                    |                                                                                                    |                                                                                                    |
| One of the following offices will a<br>Do <b>not</b> add them as approving u                                                             | uthorize this proposal on behalf of the l<br>nits.                                                                              | Jniversity.                                                                                                    |                                                                                                    |
| <ul> <li>Sponsored Programs Off</li> <li>Office of Clinical Trials, S</li> <li>Office of Graduate Studie</li> </ul>                      | ce<br>chool of Medicine<br>s                                                                                                    |                                                                                                    |                                                                                                    |
| Add Approving Unit Unit: List of Approving Units: (to e                                                                                  | Add Unit                                                                                                    | Review the units listed and the asso<br>unit including "(Use #####)" should<br>associated role indicates it is a rollu<br>below. Make any needed correction | ciated role(s) for accuracy. A<br>donly be listed if the<br>up from another unit as seen<br>ns on the appropriate IPF tab. |
| Routing Order(i) Unit Code                                                                                                    | e Unit                                                                                                    | Role(s)                                                                                                    |                                                                                                    |
| 1 040320                                                                                                    | Sociology                                                                                                    | Lead Principal Investigator, Admin Unit                                                                                                    |                                                                                                    |
| 2 🗸 049054                                                                                                    | Med: Pharmacology                                                                                                    | Principal Investigator                                                                                                    |                                                                                                    |
| 3 🔻 43                                                                                                    | School of Medicine (Use 049000)                                                                                                 | Rollup From - 049054                                                                                                    |                                                                                                    |
| 4 🔻 999999                                                                                                    | Intl Cost Sharing                                                                                                    | Cost Share/Cash Matching Unit                                                                                                    |                                                                                                    |
|                                                                                                    | Authorize Unit Listing                                                                                                    | ]                                                                                                    |                                                                                                    |
| Re-route the<br>up units after<br>rolling-up. Lis                                                                                        | units as appropriate. List roll-<br>the unit for which they are<br>t Intl Cost Sharing (99999) last.                            |                                                                                                    | -                                                                                                    |

## Review the Approvals tab after submitting the IPF for routing.

|                            |                                                                          |                                                                       |                                                          |                                        |                          |                     | Ensure all users listed he    | ere certify the IPF. Only<br>ould be listed here. |
|----------------------------|--------------------------------------------------------------------------|-----------------------------------------------------------------------|----------------------------------------------------------|----------------------------------------|--------------------------|---------------------|-------------------------------|---------------------------------------------------|
| Approvals                  | Compliance                                                               | Status History                                                        | Advance Account                                          | Awards                                 | Ē 0                      |                     |                               |                                                   |
| The above<br>order for ur  | proposal has been su<br>its) this proposal befor<br>(s) who must certify | uccessfully submitted.<br>ore it is received by th<br>y this Proposal | All lead/principal investiga<br>e UC Davis Sponsored Pro | tors and approving u<br>ograms Office. | inits listed below h     | nave been r         | notified and should electroni | cally authorize (in routing                       |
| Investigator               |                                                                          |                                                                       | Role                                                     |                                        |                          |                     | Decision                      |                                                   |
| Charlie App                | <u>le</u>                                                                |                                                                       | Lead Pr                                                  | incipal Investigator                   |                          |                     | Not Yet Revie                 | wed                                               |
| Unit(s) that<br>Order Unit | must authorize this                                                      | proposal                                                              |                                                          | Authorizing Persor                     | 1(S)                     |                     |                               | Authorizing Decision                              |
| 1 Med                      | Intl Med- Infectious                                                     | Disease                                                               |                                                          | Stuart Cohen , Kai                     | tlyn Kirk                |                     |                               | Not Yet Reviewed                                  |
| 2 Med                      | Intl Med (Use the Pl                                                     | 's Int Med Dept.)                                                     |                                                          | Timothy Albertson                      | , Monique Vasque         | ez                  |                               | Not Yet Reviewed                                  |
| 2 Med                      | Div Of Internal Med                                                      | (Use the PI's Int Med                                                 | Dept.)                                                   |                                        |                          |                     |                               | Not Yet Reviewed                                  |
| 3 Scho                     | ol of Medicine (Use (                                                    | 049000)                                                               |                                                          | Anuurad Erdembil                       | <u>eg , Tammi Olinek</u> | a , <u>Tasska .</u> | Johnson , Randi Freeman       | Not Yet Reviewed                                  |
| 4 UC [                     | avis Sponsored Prog                                                      | grams Office                                                          |                                                          | Admin Office                           |                          |                     |                               |                                                   |
|                            |                                                                          |                                                                       |                                                          |                                        |                          |                     |                               |                                                   |
| f the "Autho               | rizing Persons" field                                                    | l is blank or includes                                                | "OB Cavuse Help":                                        |                                        |                          |                     |                               |                                                   |
| 1. Ema                     | il ORCayuseHelp@u                                                        | ucdavis.edu and requ                                                  | lest the IPF status be ret                               | urned for                              |                          |                     |                               |                                                   |
| corr                       | ection.                                                                  | ·                                                                     |                                                          |                                        |                          |                     |                               |                                                   |
| 2. Rev                     | ew the Cayuse IPF <u>/</u>                                               | Approving Units tab                                                   | to determine needed cha                                  | inges.                                 |                          |                     |                               |                                                   |
| 3. Mal                     | e needed changes.                                                        |                                                                       |                                                          |                                        |                          |                     |                               |                                                   |
| 4. Sub                     | nit the proposal for                                                     | routing (again).                                                      |                                                          |                                        |                          |                     |                               |                                                   |
|                            |                                                                          |                                                                       |                                                          |                                        |                          |                     |                               |                                                   |